## MAI Haute-Garonne

## PhotoFiltre7

## La fonction Tampon de motif

Le but de l'exercice décrit ci-dessous est de transformer une partie de la pelouse en parterre de fleurs sur la photo **fleurs2.jpg**.

Ouvrir l'image fleurs2.jpg dans PhotoFiltre7.

Si vous cliquez sur l'outil Tampon de clonage pour le sélectionner, vous pouvez remarquer que l'option **Motif** est inactive.

Nous souhaitons l'activer.

Cliquer sur l'Outil **Sélection** et délimiter un rectangle, à l'aide de la souris, pour encadrer le massif de roses.

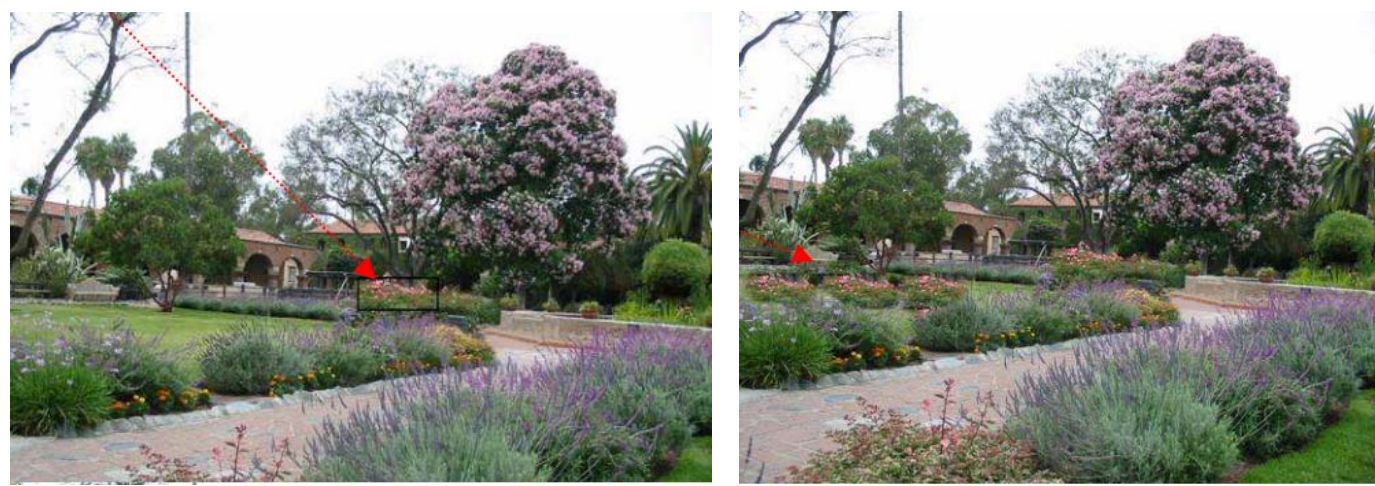

Commande : Edition, Utiliser comme Motif.

Cliquer sur l'outil **Tampon de clonage** pour le sélectionner. Vous remarquez que l'option **Motif** est maintenant active. Cocher l'option **Motif**. Modifier la taille du **Rayon** à votre convenance. **Désactiver** la sélection si elle existe.

PhotoFiltre7 offre plusieurs possibilités pour désactiver une sélection :

- Appuyer sur la touche Echap (ou Esc) du clavier
- Clic sur l'icône : Masquer la sélection de la Barre d'outils
- Commande : Sélection, Masquer la sélection
- Combinaison de touches : Ctrl + D
- Clic droit, Masquer la sélection.

Passer avec le curseur de la souris, sur la pelouse, le massif de fleurs sélectionné en motif se reproduit sur la pelouse.

Vous pouvez obtenir le résultat ci-dessus.

Note :

L'outil Tampon et son option Motif s'utilise comme un pinceau de base circulaire dont vous pouvez définir la taille du Rayon.

En maintenant la touche Shift (ou Maj Temporaire) enfoncée pendant le déplacement de l'outil Tampon, on obtient un tracé parfaitement horizontal ou vertical.